## 2022 年博士研究生报名费网上缴费 操作说明

缴纳 2022 年博士研究生报名费有如下两种渠道,任选其一完成缴费即可:

✓ 使用手机:

使用手机微信在西南财经大学财务处微信公众号进行缴费,无任何手续费。 使用支付宝 APP "扫一扫",扫描缴费平台二维码进行缴费,无任何手续费。

✓ 使用电脑:

使用电脑登录西南财经大学缴费平台

(http://pay. swufe. edu. cn/payment/login. jsp)进行缴费。支持支付宝和微信支

付,无任何手续费。

**缴费完成后第二天**系统会自动开具电子票据并推送至预留的手机号和电子 邮箱。如果没有收到推送也可以自行登录网上缴费平台或者财务处微信公众号 查询下载。如果在获取电子票据过程中遇到问题,可以查看财务处微信公众号 关于电子票据的说明文章,文章地址

https://mp.weixin.qq.com/s/UWK4wZG13c8PkahFSI5aJA

若您在缴费过程中遇到账号登录、费用问题,请联系研究生院招生办公室。 若发现缴费系统出现问题,请联系财务处电话 028-87092913 告知问题。

## ● 使用手机缴费操作方法:

使用手机微信缴费:微信关注西南财经大学财务处微信公众号

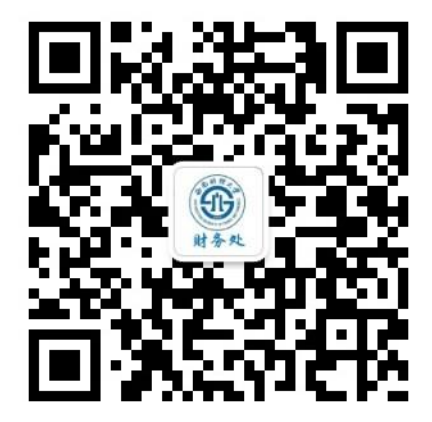

在公众号界面下方的菜单中选择"缴费平台"-"其他账号登录"。<u>若未显示</u> 登陆界面,可能是已经绑定了其他账号。请点击界面右上角"解除绑定"后重 新登录。

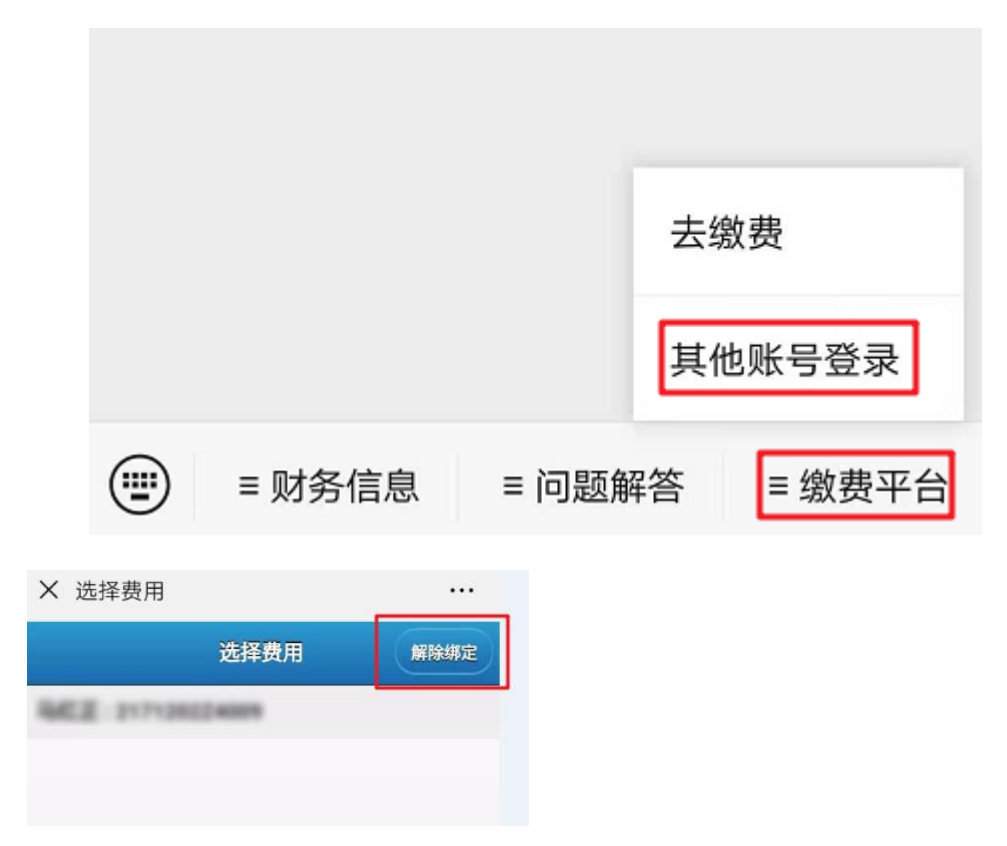

使用支付宝 APP 缴费: 打开支付宝 APP 首页上"扫一扫", 扫描缴费平台二维码。

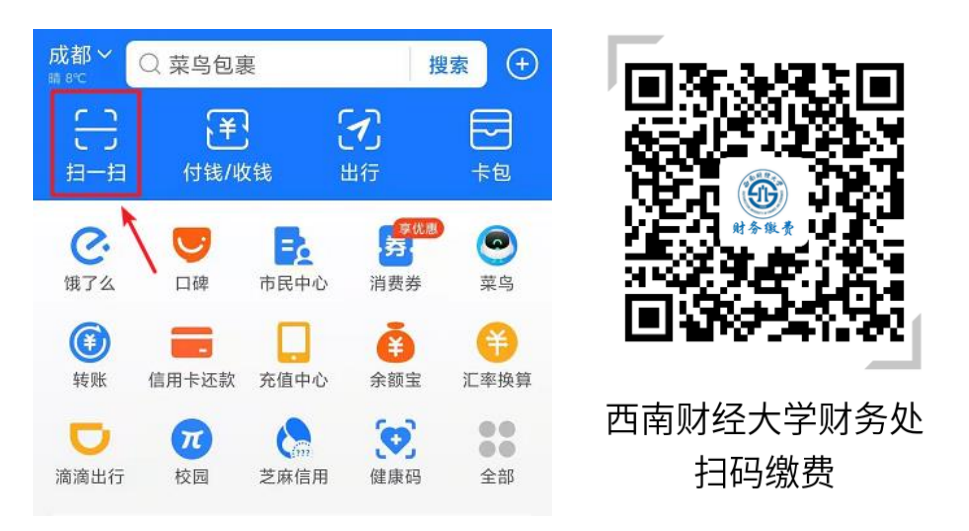

输入用户名、密码登录。用户名为身份证号,默认密码为身份证号最后6位。 首次登录可能需要填写手机号码、电子邮箱及修改默认密码。

|        | 西南财经大学缴费平台 |
|--------|------------|
|        |            |
|        | 3          |
| 用户名    |            |
| 密码     |            |
| ✓绑定微信号 |            |
| ž      | 登录         |

选择费用项进行缴费,缴费完成即可。

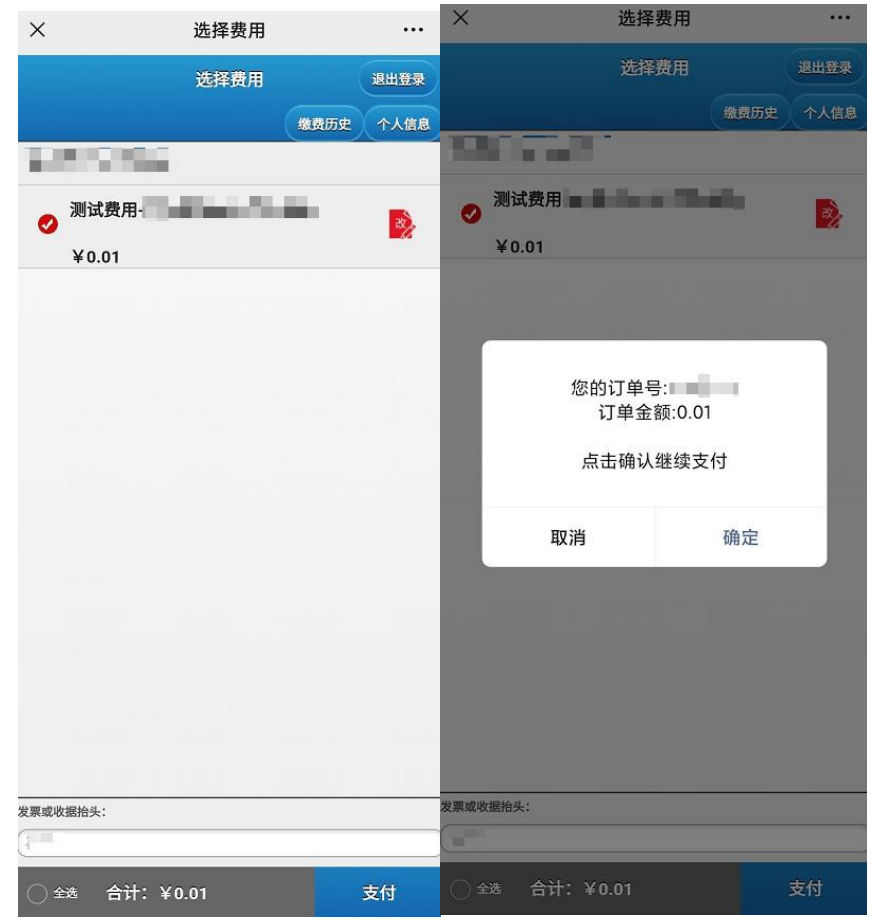

## ● 使用电脑缴费操作方法:

1. 使用浏览器打开西南财经大学缴费平台

(http://pay.swufe.edu.cn/payment/login.jsp)。或者进入西南财经大 学财务处主页(https://cwc.swufe.edu.cn)在页面左侧选择"网上缴费 入口"-"其他账号登录"。

| · · · · · · · · · · · · · · · · · · · | 财务处                                                                                            | 首页                            | 关于我们 •                  |
|---------------------------------------|------------------------------------------------------------------------------------------------|-------------------------------|-------------------------|
|                                       | 学党<br><b>学史明理</b>                                                                              | 史学                            | 悟,<br>史片<br>异成绩         |
| - 快速导航                                | ,此,财务公告                                                                                        | I                             | more                    |
| 高级财务 网上缴费                             | <ul> <li>关于财务系统暂停服务的通知</li> <li>统一身份认证登陆</li> <li>21年寒假值班安排的通…</li> <li>中国银行校园地助学贷…</li> </ul> | [2021-0<br>[2021-0<br>[2020-1 | 1-25]<br>1-25]<br>2-17] |
| 管理平台                                  |                                                                                                | [2020-1                       | 2-16]                   |

建议使用 Chrome 核心的浏览器以保证最好的兼容性,推荐使用 Chrome 浏览器、百分浏览器等。

| <b>资 金商财短大学</b> 缴费平 | 台            |                  |  |  |
|---------------------|--------------|------------------|--|--|
| 通知发布                |              | 直接登录             |  |  |
| ▶ 缴费平台账号和密码         | [2017-01-01] | 用户名:<br>密 码:<br> |  |  |
| A                   | ● 帮助信息       | 学教<br>学教         |  |  |
|                     |              |                  |  |  |

输入用户名、密码和验证码,点击"登录"按钮。用户名为身份证
 号,默认密码为身份证号最后6位。
 首次登录可能需要填写手机号码、电子
 邮箱及修改默认密码。

 成功登录系统后,将会进入缴费信息界面。当前可以缴纳的费用项 在费用项列表中列出,请仔细核对费用项及金额。

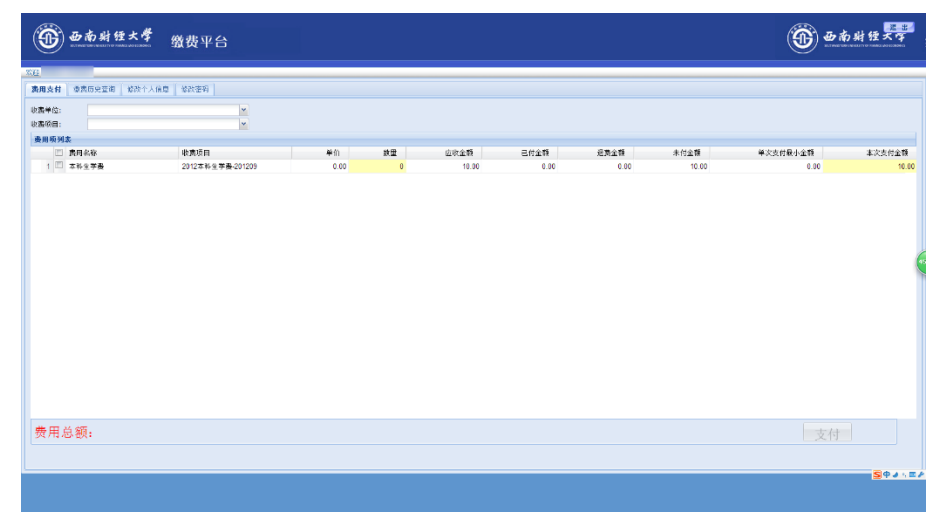

 核对好费用项及金额后,勾选需要缴纳的费用项。此时页面下方将 显示本次需要缴纳费用的总金额。

| 费用项列表        |                  |      |    |       |      |      |       |          |        |
|--------------|------------------|------|----|-------|------|------|-------|----------|--------|
| □ 费用名称       | 收费项目             | 单价   | 教堂 | 应收金额  | 已付金額 | 退费金额 | 未付金额  | 单次支付最小金额 | 本次支付金额 |
| 1 🗹 本科生学表    | 2012本科生学费-201209 | 0.00 | 0  | 10.00 | 0.00 | 0.00 | 10.00 | 0.00     | 10.00  |
|              |                  |      |    |       |      |      |       |          | (      |
| 费用总额: ¥10.00 | (大写:壹拾元整)        |      |    |       |      |      |       | 支付       |        |

4. 确认无误后,点击"支付"按钮,会弹出信息确认窗口。

| 提示   | ×    |
|------|------|
| 费用名称 | 金额   |
| 测试费用 | 0.01 |
| 总金额  | 0.01 |
|      |      |
| 是    | 否    |
|      |      |

点击"是"按钮,进入缴费方式选择界面,如下图:

| 欢迎                                               | XX2.       |        |            |  |  |  |
|--------------------------------------------------|------------|--------|------------|--|--|--|
| 1 i                                              | 丁单信息       |        |            |  |  |  |
|                                                  |            | 订单号    | 222        |  |  |  |
|                                                  |            | 交易日期   | 2021-03-22 |  |  |  |
|                                                  |            | 币种     | 人民币        |  |  |  |
|                                                  |            | 支付类型   | 网银付款 🖌     |  |  |  |
|                                                  |            | 应收金额   | 0.01       |  |  |  |
|                                                  |            |        |            |  |  |  |
|                                                  |            |        |            |  |  |  |
| <b>!</b> ž                                       | 5择您的付款方式   |        |            |  |  |  |
|                                                  |            |        |            |  |  |  |
|                                                  | ♥手机扫码支付    |        |            |  |  |  |
|                                                  |            |        |            |  |  |  |
| 发                                                | 票信息 ○是 ●否  |        |            |  |  |  |
| 上一步下一步                                           |            |        |            |  |  |  |
|                                                  |            |        |            |  |  |  |
|                                                  |            |        |            |  |  |  |
| 去缴费                                              |            |        | ×          |  |  |  |
| M-0126                                           |            |        |            |  |  |  |
| 調您点击"登录到网上银行支付"按钮,在新打开的网上银行页面进行支付,支付完成前请不要关闭该窗口。 |            |        |            |  |  |  |
|                                                  |            |        |            |  |  |  |
| 学号:                                              |            |        |            |  |  |  |
| 姓名:                                              |            |        |            |  |  |  |
| 金额: 0.01                                         |            |        |            |  |  |  |
| [                                                | 광코피찌 L组织ナル |        |            |  |  |  |
|                                                  | 豆來到网上版打文们  | □元成文1) |            |  |  |  |

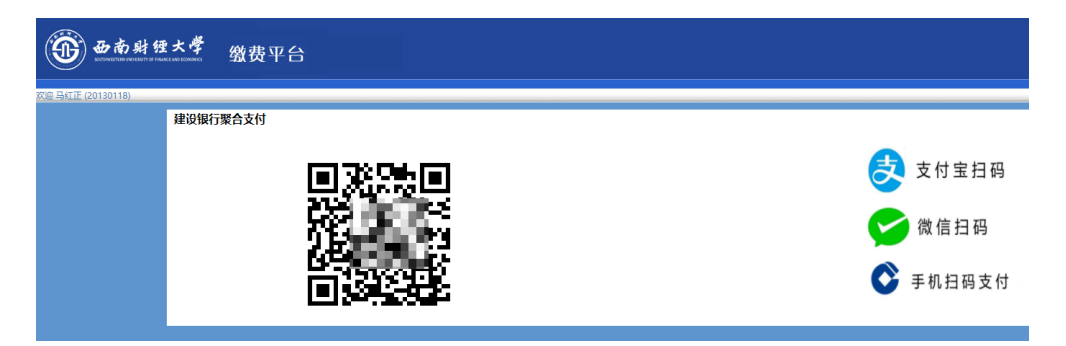

使用微信或者支付宝扫描页面上的二维码完成支付即可。

特别提示:如果出现二维码残缺、显示错误或者手机微信、支付宝无法 解码出支付信息,则是浏览器兼容性问题,请更换 Chrome 核心的浏览器再次 尝试。

支付成功后,缴费平台会跳转至缴费成功界面,此时可以退出缴费平台。 若支付失败,可以退回至选择缴费方式界面,重新选择缴费方式进行缴费。 注意:上面图片中的缴费信息均以演示为目的而设置的测试数据,并非真实 缴费数据,请以实际缴费金额为准。

西南财经大学财务处

收费管理科

(2021年5月第八版,仅适用于硕士/博士研究生复试费网上缴费)